# EINRICHTEN DES GLASFASERANSCHLUSSES DER FRITZ!BOX

Diese Anleitung ist nur für die Verwendung mit Jobst NET gedacht

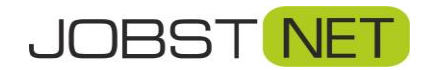

Bayreuther Straße 33 92224 Amberg Tel.: 09621 – 487666

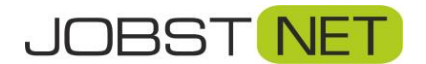

## Inhalt

| Erste Schritte                                  | 3 - |
|-------------------------------------------------|-----|
| Auf der FRITZ!Box                               | 4 - |
| Einrichten der Glasfaserverbindung zu JOBST NET | .5  |
| Konfiguration der VoIP Sprachtelefonie          | .7  |
| Fernwartung für die FRITZ!Box freigeben         | 10  |
| Firmwareupdate durchführen                      | 12  |
| Sichern der Einstellungen                       | .13 |

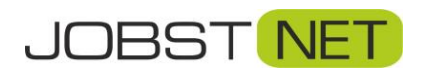

#### **Erste Schritte**

Schließen Sie die FRITZ!Box mit dem beiliegenden Netzteil an das Stromnetz an. Bitte verwenden Sie nach Möglichkeit keine Steckdosenleisten und/oder Überspannungsschutz-Systeme. Verbinden Sie dann mit dem beiliegenden Ethernet-Kabel den blauen WAN-Port mit Ihrem Glasfasermodem (Sollten Sie keinen blauen WAN-Port haben, nutzen Sie den LAN 1 Port.)

Schließen Sie dann einen PC oder Laptop über ein weiteres Ethernet-Kabel über einen der gelben LAN- Ports an. (LAN 1 bis LAN 4 sofern LAN 1 nicht belegt ist) Sollten Sie kein zweites Ethernetkabel besitzen, verbinden sie ein Notebook / Handy oder einen WLAN-Fähigen PC mit WLAN.

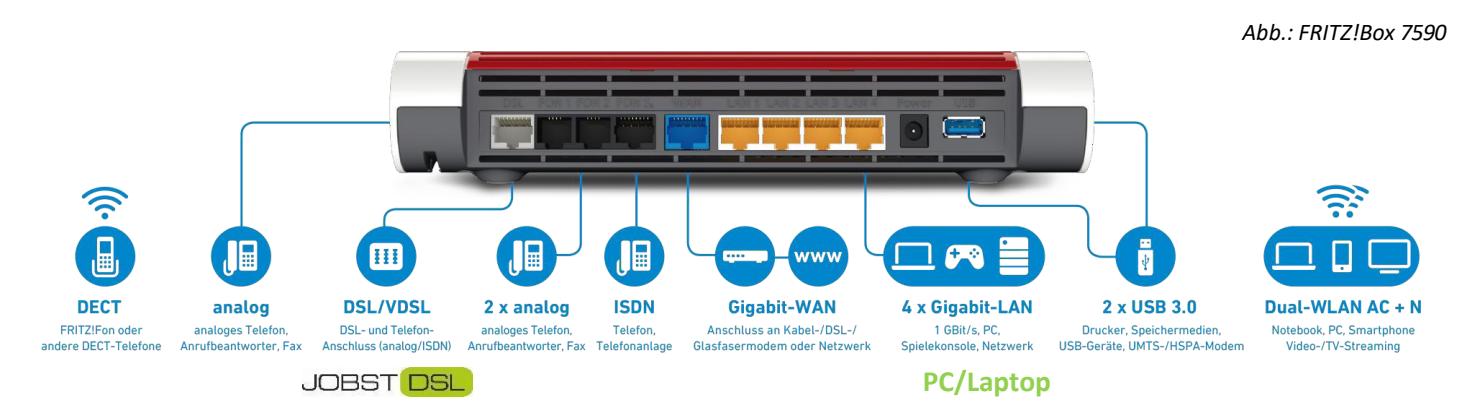

Öffnen Sie einen Browser, z.B. Internet Explorer oder Firefox, und geben Sie **fritz.box** in die **Adresszeile** ein. Nun erscheint folgendes Fenster:

| Datei Bearbeiten Ansicht Chronik Lesezeichen Egtras Hilfe |                                                                                                    | 6 × |
|-----------------------------------------------------------|----------------------------------------------------------------------------------------------------|-----|
| → FRITZBox × + ← → C* ŵ ① Ø fritzbox                      | 🗸 🚥 🖉 🏠 🤇 Suchern                                                                                                    | © ≡ |
| HEIZER @ daloktots @ Camyo @ putel @ outor m they         | FRITZ!Box 7590                                                                                                    |     |
|                                                           |                                                                                                    |     |
|                                                           | Willkommen bei Ihrer FRITZIBox Bitte melden Sie sich mit Ihrem Kennwort an,                                                                                   |     |
|                                                           | Kennwort ••••••                                                                                                    |     |
|                                                           | Die FRITZ/Box-Benutzeroberfläche ist ab Werk mit einem<br>Individuellen Kenuwort gesichert. Dieses Kennwort finden Sie<br>auf der Unterseite Ihrer FRITZ/Box. |     |
|                                                           | Kennwort.vergessen? Atimeiden                                                                                                    |     |

Geben Sie hier das voreingestellte FRITZ!Box-Kennwort ein. Dieses finden Sie auf der beiliegenden Karte und/oder auf der Rückseite Ihrer FRITZ!Box. Sollte noch kein Kennwort eingerichtet sein, werden Sie aufgefordert, eines zu vergeben.

Bestätigen Sie dies mit Anmelden bzw. OK.

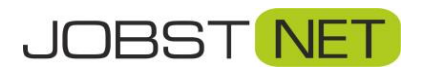

## Auf der FRITZ!Box

Nach der Anmeldung erscheint der Assistent zur Einrichtung der FRITZ!Box. Hier klicken Sie bitte auf **Abbrechen**. Danach gelangen Sie auf die Übersicht Ihrer FRITZ!Box.

| Entry?                                              | FRITZ!Box 7590                                                                                                    |                                                                                                    | FRITZINAS | MyFRITZ! | :    |
|-----------------------------------------------------|----------------------------------------------------------------------------------------------------|----------------------------------------------------------------------------------------------------|-----------|----------|------|
| a de las                                            | Übersicht                                                                                                    |                                                                                                    |           |          | (?)  |
| û Übersicht                                         | Modell: FRITZ/Box 7590<br>Aktueller Energieverbrauch: 20%                                                                                                    | FRITZ!OS: 06.92                                                                                                    |           |          |      |
| V Telefonie                                         | Verbindungen  Internet nicht verbunden Telefonie Keine Rufnummern eingerichtet                                                                                                    | Anschlüsse<br>© DSL verbunden + 100,0 Mbit/s + 40,6 Mbit/s<br>© LAN verbunden (LAN I)<br>WILAN an, Funknetz 2,4 GHz: FRITZ/Box 7590 GG<br>© MULAN an, Funknetz 5 GHz: FRITZ/Box 7590 GG |           |          | _    |
| DECT     Diagnose     System                        | Annufe heuter0 mehr                                                                                                    | USB kein Gerät angeschlossen  Anntheantworter heute: 0                                                                                                    |           |          | mehr |
| Assistenten                                         | Kene Annife vorhanden Heimnetz abie 1 mehr                                                                                                    | Anrufbeantworter deaktiviert Komfortfunktionen                                                                                                    |           |          |      |
|                                                     | NEU: Die Heinnetzübersicht wird nun größsch dargestellt<br>NEU: WLAN Mesh - Ihre FRITZI- Produkte optimal im Heinnetz verbinden<br>Halten Sie Her BRITZI-Produkt auf dem neuesten Stand Wie empfehlen, Software-Updates für verbundene FRITZI-<br>Produkte direkt in der Heinnetzübersicht durchzuführen.<br>Zur Heinnetzübersicht >> | Telefonbuch 1 Kontakt in Telefonbuch<br>Speicher (NAS) 252 kB genutzt, 345 MB frei                                                                                                    |           |          |      |
|                                                     |                                                                                                    |                                                                                                    |           |          |      |
| Ansicht: Standard Inhalt<br>Handbuch Tipps & Tricks |                                                                                                    |                                                                                                    |           |          |      |
| Newsletter avm.de                                   |                                                                                                    |                                                                                                    |           |          |      |

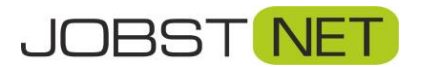

| Entry)                                                                                                    | FRITZ!Box 7590 FRITZINAS MyFRITZI                                                                                                    | 1       |
|----------------------------------------------------------------------------------------------------|----------------------------------------------------------------------------------------------------|---------|
| the second second second second second second second second second second second second second second second se                                                              | Internet > Zugangsdaten                                                                                                    | ?       |
| () Übersicht                                                                                                    | Internetzugang LISP AVM-Dienste DNS-Server                                                                                                    |         |
| <ul> <li>Octoactive</li> <li>Internet</li> <li>Online-Monitor</li> <li>Zugangsdaten</li> <li>DSL-Informationen</li> <li>Telefonie</li> <li>Heimnetz</li> <li>WLAN</li> </ul> | Auf dieser Seite können Sie die Daten Ihres Internetzugangs einrichten und den Zugang bei Bedarf anpassen. Internetanbieter Wählen Sie Ihren Internetanbieter aus. Internetanbieter Mane JobstNet Anschluss                                                                                                    |         |
| <ul> <li>Smart Home</li> <li>Diagnose</li> <li>System</li> </ul>                                                                                                    | Geben Sie an, wie der Internetzugang hergestellt werden soll.  Anschluss an einen DSL-Anschluss Wählen Sie diesen Zugang, wenn die FRITZIBox mit dem DSL-Kabel mit Ihrem DSL-Anschluss verbunden ist. Das in der FRITZIBox integrierte DSL-Modern wird für die Internetverbindung genutzt. Anschluss an ein Kabelmodern (Kabelanschluss) Wählen Sie diesen Zugang, wenn die BRITZIBox mit dem DSL-Kabel mit Ihrem DSL-Anschluss verbunden ist. Das in der FRITZIBox integrierte DSL-Modern wird für die Internetverbindung genutzt.                                                                                                    |         |
| ss) Assistenten                                                                                                    | Anschluss an externes Modem oder Router     Wählen Sie diesen Zugang, wenn die FRITZIBox an ein bereits vorhandenes externes Modem oder einen Router angeschlossen werden soll.                                                                                                    |         |
| Ansicht:Standard Inhalt Handbuch<br>Rechtliches Tipps Erricks                                                                                                    | Betriebsart         Geben Sie an, ob die FRITZ!Box die Internetverbindung selbst aufbaut oder eine vorhandene Internetverbindung mitbenutzt.         Internetverbindung selbst aufbauen         Die FRITZ!Box stellt einen eigenen IP-Adressbereich zur Verfügung, Die Firewall bleibt dabei aktiviert. Verbinden Sie die FRITZ!Box über den WAN-Anschluss mit dem vorhandenen externen Modem oder Router.         Ovorhandene Internetverbindung mitbenutzen (WLAN Mesh / IP-Client-Modus)         Die FRITZ!Box wird Teil des vorhandenen Heimnetzes und übernimmt diesen IP-Adressbereich. Die Friewall der FRITZ!Box wird dabei deaktiviert. Ist der andere Router, der das Heimnetz aufspannt, auch eine FRITZ!Box mit WLAN         Funktion, kann die vorliegende FRITZ!Box Teil des WLAN Mesh werden. Verbinden Sie die FRITZ!Box über einen der LAN-Anschlüsse mit dem vorhandenen externen Modem oder Router. | í Mesh- |
| Newsletter avm.de                                                                                                    | Zugangsdaten Abbred                                                                                                    | then    |

Klicken Sie auf den Reiter Internet und den Unterpunkt Zugangsdaten. Wählen Sie als Internetanbieter Weitere Internetanbieter, darunter Anderer Internetanbieter und vergeben Sie als Namen JOBST NET. Es wird ein Anschluss an externes Modem oder Router-Anschluss genutzt. Unter Zugangsdaten tragen Sie bitte Ihren Benutzernamen und das zugehörige Passwort ein. Diese Daten finden Sie in Ihrer Auftragsbestätigung.

| 5phr7                                                                                                    | FRITZ!Box 7590 FRITZINAS MyFRITZI                                                                                                    | : |
|----------------------------------------------------------------------------------------------------|----------------------------------------------------------------------------------------------------|---|
|                                                                                                    | Internet > Zugangsdaten                                                                                                    |   |
| Übersicht     Ü     Internet     Online-Monitor     Zugangsdaten                                                    | Internetzugang         LLSP         AVM-Dienste         DNS-Server           Die FRITZIBox stellt einen eigenen IP-Adressbereich zur Verfügung. Die Firewall bleibt dabei aktiviert. Verbinden Sie die FRITZIBox über den WAN-Anschluss mit dem vorhandenen externen Modern oder Router.           O vorhandene Internetzverbindung mitbenutzen (WLAN Mesh / IP-Client-Modus)           Die FRITZIBox wird Teil des vorhandenen Heimnetzes und übernimmt diesen IP-Adressbereich. Die Firewall der FRITZIBox wird dabei deaktiviert. Ist der andere Router, der das Heimnetz aufspannt, auch eine FRITZIBox mit WLAN Mesh-Funktion, kann die vorliegende FRITZIBox Teil des WLAN Mesh verden. Verbinden Sie die FRITZIBox über einen der LAN-Anschlüsse mit dem vorhandenen externen Modern oder Router. |   |
| DSL-Informationen                                                                                                   | Zugangsdaten                                                                                                    |   |
| <ul> <li>Telefonie</li> <li>Heimnetz</li> <li>WLAN</li> <li>Smart Home</li> <li>Diagnose</li> <li>System</li> </ul> | Werden Zugangsdaten benötigt? <ul> <li>Ja</li> <li>Geben Sie die Zugangsdaten ein, die Sie von Ihrem Internetanbieter bekommen haben.</li> <li>Benutzername</li> <li>DeinBenutzername</li> <li>Kennwort</li> <li>DeinPasswort</li> <li>Nein</li> </ul>                                                                                                    |   |
| ss Assistenten                                                                                                    | Verbindungseinstellungen         Die Verbindungseinstellungen sind bereits auf die am häufigsten verwendeten Werte eingestellt. Bei Bedarf können Sie diese Werte verändern.         Übertragungsgeschwindigkeit         Geben Sie die Geschwindigkeit (hrer Internetverbindung an. Diese Werte werden zur Sicherung der Priorisierung der Netzwerkgeräte benötigt.         Downstream       100 MBit/s         Upstream       2g MBit/s         Verbindungseinstellungen ändern •                                                                                                    |   |
| Ansicht: Standard Inhalt Handbuch<br>Rechtliches Tipps & Tricks<br>Newsletter avm.de                                | Obernehmen Abbrechen                                                                                                    |   |

Unter Verbindungseinstellungen tragen Sie bitte Ihre Vertraglich vereinbarte Download (Downstream) und Upload (Upstream) ein

(Sie bekommen KEIN schnelleres Internet, wenn Sie hier höhere Werte eintragen)

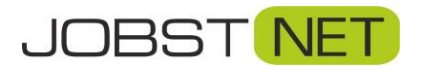

Klicken Sie abschließend auf Übernehmen. Ihre Daten werden nun gespeichert und eine Internetverbindung wird hergestellt.

| Eptr7                                                                                                    | FRITZ!Box 7590                                      | FRITZINAS | MyFRITZ! |    |
|----------------------------------------------------------------------------------------------------|-----------------------------------------------------|-----------|----------|----|
| the second second second second second second second second second second second second second second second se | Internetverbindung prüfen                           |           |          | ?  |
| Übersicht     Internet                                                                                          | Die Prüfung der Internetverbindung war erfolgreich. |           |          |    |
| Online-Monitor                                                                                                  |                                                     |           |          |    |
| Zugangsdaten                                                                                                    |                                                     |           |          |    |
| Filter                                                                                                    |                                                     |           |          |    |
| Freigaben                                                                                                    |                                                     |           |          |    |
| MyFRITZ!-Konto                                                                                                  |                                                     |           |          |    |
| DSL-Informationen                                                                                               |                                                     |           |          |    |
| 📞 Telefonie                                                                                                    |                                                     |           |          | ОК |
| - University                                                                                                    |                                                     |           |          |    |

Es kann sein, dass es eine Weile dauert, bis eine Internetverbindung hergestellt werden kann. Falls der Verbindungstest fehlschlägt, probieren Sie es später noch einmal. Sollte es auch dann nicht funktionieren, überprüfen Sie hitte nochmals Ibre Zugangsdaten oder wenden sich an den Support von

funktionieren, überprüfen Sie bitte nochmals Ihre Zugangsdaten oder wenden sich an den Support von JOBST NET.

Damit Sie jederzeit prüfen können, ob sich Ihr Router in das Netz von JOBST NET eingewählt hat, empfehlen wir folgende Einstellung: Klicken Sie links auf **System** und dann auf den Unterpunkt **Tasten und LEDs**. Unter **Frei wählbar** stellen Sie die Auswahl des Dropdown-Menüs auf **Internetverbindung besteht – LED leuchtet** 

und bestätigen dies mit **Übernehmen**. Jetzt leuchtet dauerhaft die Info-LED Ihrer FRITZ!Box, wenn eine Internetverbindung besteht.

| Epitr7                                                                                                 | FRITZ!Box 7590                                                                                                    | FRITZINAS | MyFRITZ!   | :         |
|----------------------------------------------------------------------------------------------------|----------------------------------------------------------------------------------------------------|-----------|------------|-----------|
|                                                                                                    |                                                                                                    |           |            | ?         |
| Obersicht                                                                                              | Info-Anzeige Tastensperre                                                                                                    |           |            |           |
| Internet                                                                                               | Die Info-LED informiert Sie durch Blinken oder Leuchten über verschiedene Ereignisse. Einige Ereignisse sind fest eingestellt, ein weiteres können Sie zusätzlich auswählen.                                                                                                    |           |            |           |
| V Telefonie                                                                                            | Frei wählbar<br>Eines der folgenden Ereignisse können Sie mit der Info-LED anzeigen lassen:<br>Internetverbindung besteht - LED leuchtet                                                                                                    |           |            |           |
| DECT     Diagnose     System     Freignisse     Energiemonitor     Push Service     EUT70fox-Resultare | Fest eingestellt         Folgende Ereignisse sind fest eingestellt:<br>Info-LED blinkt grün         • Ein Update findet statt.         • Die WLAN-Sicherheiteinsinstellungen werden auf einen FRITZIWLAN USB-Stick übertragen.         • Ein Schnurdstellon wird an der FRITZIBox angemeldet.         • Ein Smarthome-Gerät wird an der FRITZIBox angemeldet.         • Ein Smarthome-Gerät wird an der FRITZIBox angemeldet.         • Info-LED leuchtet oder blinkt rot         • Ein Fehler ist aufgetreten. Im Bersich "Übersicht" finden Sie mehr Detalls. |           |            |           |
| Sicherung<br>Update<br>Assistenten                                                                     | LED-Helligkeit<br>Helligkeit der LEDs anpassen<br>dunket normal hell                                                                                                    |           |            |           |
| Ansicht: Standard - Inhalt<br>Handbuch - Tipps & Tricks                                                | LED-Helligkelt zusätzlich an das Umgebungslicht anpassen                                                                                                    |           | Obernehmen | Abbrechen |

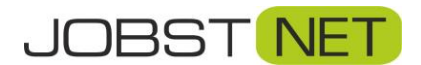

## Konfiguration der VoIP - Sprachtelefonie

Klicken Sie auf den Reiter **Telefonie** und auf den Unterpunkt **Eigene Rufnummern**. Klicken Sie auf **Neue Rufnummer.** Sollten Sie nach einem Anschlusstyp gefragt werden, wählen Sie bitte IP-basierter Anschluss.

| Entry?                                                                                                    | FRITZ!Box 7590                                                                                                    |                                                                                                    |                                    | FRITZINAS  | MyFRITZ!           | :       |
|----------------------------------------------------------------------------------------------------|----------------------------------------------------------------------------------------------------|----------------------------------------------------------------------------------------------------|------------------------------------|------------|--------------------|---------|
| the second second second second second second second second second second second second second second second se | Telefonie > Eigene Rufnummern                                                                                                    |                                                                                                    |                                    |            |                    | 0       |
|                                                                                                    | Rufnummern Anschlusseinstellungen                                                                                                    |                                                                                                    |                                    |            |                    |         |
| Obersicht                                                                                                    | Auf dieser Seite können Sie Ihre eigenen Rufnumn                                                                                                    | nern einrichten und bearbeiten.                                                                                           |                                    |            |                    |         |
| Internet                                                                                                    | -                                                                                                    |                                                                                                    |                                    |            |                    |         |
| Telefonie ^                                                                                                    | Status Rufnummer                                                                                                    | Anschluss                                                                                                    | Anbieter                           | Vorauswahl |                    |         |
| Anrute                                                                                                    |                                                                                                    | 13                                                                                                    | sind keine Kundinmenn eingenähtet. |            |                    |         |
| Talafaabusb                                                                                                    |                                                                                                    |                                                                                                    |                                    |            |                    |         |
| Wecknuf                                                                                                    |                                                                                                    |                                                                                                    |                                    |            |                    |         |
| Fax                                                                                                    |                                                                                                    |                                                                                                    |                                    |            |                    |         |
| Rufbehandlung                                                                                                   |                                                                                                    |                                                                                                    |                                    | Lis        | te drucken Neue Ru | fnummer |
| Telefoniegeräte                                                                                                 |                                                                                                    |                                                                                                    |                                    |            |                    | _       |
| Eigene Rufnummern                                                                                               |                                                                                                    |                                                                                                    |                                    |            |                    |         |
| P Heimnetz                                                                                                    |                                                                                                    |                                                                                                    |                                    |            |                    |         |
| 🗇 WLAN                                                                                                    |                                                                                                    |                                                                                                    |                                    |            |                    |         |
| 📙 DECT                                                                                                    |                                                                                                    |                                                                                                    |                                    |            |                    |         |
| 🕞 Diagnose                                                                                                    |                                                                                                    |                                                                                                    |                                    |            |                    |         |
| <ul> <li>System</li> </ul>                                                                                      |                                                                                                    |                                                                                                    |                                    |            |                    |         |
| sa Assistenten                                                                                                  |                                                                                                    |                                                                                                    |                                    |            |                    |         |
| Ansicht: Standard Inhalt<br>Handbuch Tipps & Tricks<br>Newsletter avm.de                                        |                                                                                                    |                                                                                                    |                                    |            |                    |         |
|                                                                                                    | FRITZ!Box 7590                                                                                                    |                                                                                                    |                                    | FRITZINAS  | MyFRITZ!           | :       |
| CRAIN.                                                                                                    | Eigene Rufnummer einrichten                                                                                                    |                                                                                                    |                                    |            |                    |         |
|                                                                                                    | An welchem Anschlusstyp ist ihre FRITZ!Box ange<br>IP-basierter Anschluss<br>Sie haben keinen zusätzlichen Festnetzansc<br>Festnetzanschluss und DSL-Anschluss<br>Die FRITZ!Box ist sowohl mit einem Festnetz | schlossen?<br>:hluss. Die FRITZ/Box ist nur mit dem DSL verbunden.<br>zanschluss als auch mit einem DSL-Anschluss verbund | en.                                |            |                    |         |

Klicken Sie auf **Weiter**. In den folgenden Punkten geben Sie Ihre Zugangsdaten ein. Diese finden Sie in Ihrer Auftragsbestätigung:

Telefonnummer = Rufnummer für die Anmeldung / Interne Rufnummer in der FRITZ!Box Account = Benutzername SIP-Passwort = Kennwort SIP-Server = Registrar

Unter **DTMF-Übertragung** wählen Sie bitte **RTP oder Inband**. Tragen Sie außerdem Ihre Vorwahl unter **Ortsvorwahl** ein. Übernehmen Sie die Einstellungen mit einem Klick auf **Weiter**.

#### Einrichten der FRITZ!Box für JOBST NET

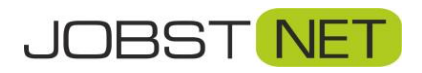

| FoirZ: | FRITZ!Box 7590                                                                                                    |                                                                                                    |                                                                                                    |                                                                                             | FRITZINAS                                                                        | MyFRITZI                                                           |   |
|--------|----------------------------------------------------------------------------------------------------|----------------------------------------------------------------------------------------------------|----------------------------------------------------------------------------------------------------|---------------------------------------------------------------------------------------------|----------------------------------------------------------------------------------|--------------------------------------------------------------------|---|
|        | Internetrufnummern eintragen                                                                                                    |                                                                                                    |                                                                                                    |                                                                                             |                                                                                  |                                                                    |   |
|        | Wählen Sie Ihren Internettelefonie-Anb                                                                                                    | eieter aus und tragen Sie die Ihnen                                                                                                    | mitgeteilten Anmeldedaten ein.                                                                                                    |                                                                                             |                                                                                  |                                                                    |   |
|        | Telefonie-Anbieter and                                                                                                    | derer Anbieter                                                                                                    |                                                                                                    |                                                                                             |                                                                                  |                                                                    |   |
|        | Rufnummer für die Anmeldung*                                                                                                    |                                                                                                    |                                                                                                    | Interne Rufnummer in der FRITZIBox*                                                         |                                                                                  |                                                                    |   |
|        | 487666                                                                                                    |                                                                                                    |                                                                                                    | 487666                                                                                      |                                                                                  | ×                                                                  |   |
|        |                                                                                                    |                                                                                                    |                                                                                                    |                                                                                             |                                                                                  | Weitere Rufnummer                                                  |   |
|        | *Rufnummer für die Anmeldung<br>Geben Sie In dieser Spatte bitte die<br>wie vom Anbieter vorgegeben, eins<br>*Interne Rufnummer in der FRITZI<br>Geben Sie nun bitte Ihre Rufnummer<br>Weitere Rufnummer "könner<br>später unter "Eigene Rufnummer"<br>Zugangsdaten<br>Benutzername 7122<br>Kennwort 8e9<br>Registrar sip,<br>Proxy-Server | Rufnummer für die Anmeldung eir<br>chließlich eventuell enthaltener So<br>Box<br>er ohne Ortsvorwahl und ohne Son<br>n Sie hier weitere Rufnummern ant<br>"über die Schaltfläche "Neue Rufn<br>345<br>d74d240ce<br>jobst-dsl.de | n Diese Rufnummer haben Sie von Ihrem,<br>onderzeichen.<br>derzeichen ein.<br>egen, wenn diese dieselben Zugangsdater<br>ummer" einrichten. | Anbieter bekommen. Sie kann je nach Anbieter<br>(Benutzername und Kennwort) wie die erste R | unterschiedlich benannt sein. Bitte geben<br>ufnummer haben, Rufnummern mit abwe | Sie die Rufnummer genau so ein,<br>chenden Zugangsdaten können Sie | - |
|        | Weitere Einstellungen                                                                                                    |                                                                                                    |                                                                                                    |                                                                                             |                                                                                  |                                                                    |   |
|        | DTMF-Übertragung RT                                                                                                    | P oder Inband                                                                                                    | •                                                                                                    |                                                                                             |                                                                                  |                                                                    |   |
|        | 🗐 Rufnummer für die Anmeldung                                                                                                    | verwenden                                                                                                    |                                                                                                    |                                                                                             |                                                                                  |                                                                    |   |
|        | <ul> <li>Anmeldung immer über eine Int<br/>Falls Ihr Internetanbieter die sep</li> <li>Ortsvorwahl für ausgehende Ges</li> </ul>                                                                                                    | ternetverbindung<br>parate Internettelefonie-Verbindun<br>spräche einfügen                                                                                                    | g für eigene Rufnummern reserviert, aktiv                                                                                                   | ieren Sie diese Option, wenn es sich um eine Ru                                             | fnummer eines anderen Anbieters handel                                           | t.                                                                 |   |
|        | Tragen Sie Ihre Ortsvorwahl ein:                                                                                                    |                                                                                                    |                                                                                                    |                                                                                             |                                                                                  |                                                                    |   |
|        | Ortsvorwahl 096                                                                                                    | 521                                                                                                    |                                                                                                    |                                                                                             |                                                                                  |                                                                    |   |
|        |                                                                                                    |                                                                                                    |                                                                                                    |                                                                                             | Zurück                                                                           | Weiter Abbrechen                                                   |   |

Klicken Sie dann auf Weiter. Im darauffolgenden Fenster überprüfen Sie bitte noch einmal Ihre eingegebenen Daten und klicken dann auf **Weiter**. Die Verbindung wird dann automatisch geprüft.

| Epit72 | FRITZ!Box 7590                                                             |                  | FRITZINAS | MyFRITZ! | :         |
|--------|----------------------------------------------------------------------------|------------------|-----------|----------|-----------|
|        |                                                                            |                  |           |          |           |
|        | Folgende Anmeldedaten haben Sie für die neue Internetrufnummer eingegeben: |                  |           |          |           |
|        | Anbieter                                                                   | anderer Anbieter |           |          |           |
|        | Internetrufnummer                                                          | 487666           |           |          |           |
|        | Benutzername                                                               | 712345           |           |          |           |
|        | Registrar                                                                  | sip.jobst-dsl.de |           |          |           |
|        | Die Anmeldedaten wurden gespeichert.                                       |                  |           |          |           |
|        |                                                                            |                  |           |          |           |
|        | Die Prüfung der Internettelefonie war erfolgreich.                         |                  |           |          |           |
|        |                                                                            |                  |           |          |           |
|        |                                                                            |                  |           |          |           |
|        |                                                                            |                  | Zurück    | Weiter   | Abbrechen |

Sollte die Überprüfung nicht erfolgreich sein, prüfen Sie bitte Ihre eingegebenen Daten nochmals. Wenden Sie sich gegebenenfalls an den Support von JOBST NET. Mit einem Klick auf **Weiter** gelangen Sie zur Übersicht Ihrer Rufnummern. Die Anzeige **Status** signalisiert mit einem grünen Punkt, dass die Rufnummer registriert und damit aktiv ist.

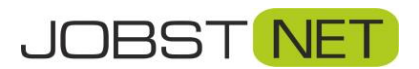

| Entry:                                                                                                    | FRITZ!Box 7590                           |                                      |                   |            | FRITZINAS N | AyFRITZI           |
|----------------------------------------------------------------------------------------------------|------------------------------------------|--------------------------------------|-------------------|------------|-------------|--------------------|
| City in the second second seco | Telefonie > Eigene Rufnummern            |                                      |                   |            |             | (?                 |
| O Überricht                                                                                                    | Rufnummern Anschlusseinst                | tellungen                            |                   |            |             |                    |
| Internet                                                                                                    | Auf dieser Seite können Sie Ihre eigenen | Rufnummern einrichten und bearbeiten |                   |            |             |                    |
| 📞 Telefonie 🛛 🗠                                                                                                    | Status Rufnummer                         | Anschluss                            | Anbieter          | Vorauswahl |             |                    |
| Anrufe                                                                                                    | 487666                                   | Internet                             | sip.jobst-dsl.de* | *121#      |             |                    |
| Anrufbeantworter                                                                                                    | * modifizierter "Anderer Anbieter"       |                                      |                   |            |             |                    |
| Telefonbuch                                                                                                    |                                          |                                      |                   |            |             |                    |
| Fax                                                                                                    |                                          |                                      |                   |            |             |                    |
| Rufbehandlung                                                                                                    |                                          |                                      |                   |            | Liste druc  | ken Neue Rufnummer |
| Telefoniegeräte                                                                                                    |                                          |                                      |                   |            |             |                    |
| Eigene Rufnummern                                                                                                    |                                          |                                      |                   |            |             |                    |
| 💬 Heimnetz                                                                                                    |                                          |                                      |                   |            |             |                    |
| 🗇 WLAN                                                                                                    |                                          |                                      |                   |            |             |                    |
| L DECT                                                                                                    |                                          |                                      |                   |            |             |                    |
| O Diagnose                                                                                                    |                                          |                                      |                   |            |             |                    |
| System                                                                                                    |                                          |                                      |                   |            |             |                    |
| as) Assistenten                                                                                                    |                                          |                                      |                   |            |             |                    |
|                                                                                                    |                                          |                                      |                   |            |             |                    |
| Ansicht: Standard Inhalt<br>Handbuch Tipps & Tricks<br>Newsletter avm.de                                                                                                    |                                          |                                      |                   |            |             |                    |

Rufen Sie danach die Einstellungen der soeben eingerichteten Rufnummer nochmals auf, indem Sie auf das kleine Stiftsymbol rechts klicken. Ergänzen bzw. ändern Sie hier bitte noch folgende Angaben:

| STUN-Server:                                  | stun.jobst-dsl.de       |
|-----------------------------------------------|-------------------------|
| Rufnummernunterdrückung (CLIR):               | CLIR über RFC 3323 (Id) |
| Rufnummernübermittlung:                       | Deaktiviert             |
| Paketgröße in Millisekunden in Senderichtung: | 20                      |

Bestätigen Sie diese Änderungen mit **OK**.

|                   | Registrar                         | sip.jobst-dst.de                      |                                                                                                    |
|-------------------|-----------------------------------|---------------------------------------|----------------------------------------------------------------------------------------------------|
| G Obersicht       | Prony-Server                      |                                       |                                                                                                    |
| 💮 internet        | STUN-Server                       |                                       |                                                                                                    |
| 📞 Telefonie 💦 🔿   |                                   |                                       |                                                                                                    |
| Annufe            | Rufnummernformat •                |                                       |                                                                                                    |
| Annufbeantworter  |                                   |                                       |                                                                                                    |
| Telefonbuch       | Weitere Einstellungen +           |                                       |                                                                                                    |
| March and         | weitere Einstellungen zur Kuthun  | nmer                                  |                                                                                                    |
| Weckruf           | DTMF-Obertragung                  | RTP oder Inband                       | v                                                                                                    |
| Fax               | Rufnummernunterdrückung           | CLIR über RFC 3323 (ld)               | *                                                                                                    |
| Rufbehandlung     | (CLIR)                            |                                       |                                                                                                    |
| Telefoniegeräte   | Rufnummerübermittlung             | Deaktiviert                           | *                                                                                                    |
| Care De Branner   | Anbieter unterstützt G.72         | 6 nach RFC 3551                       |                                                                                                    |
| Eigene Keinenmenn | Anbieter unterstützt Rück         | uruf bei Besetzt (CCBS) nach RFC 4235 | 5                                                                                                    |
| DECT              | Paketgröße in Millisekunden       | 20                                    |                                                                                                    |
| 🖓 Heimnetz        | in Senderichtung                  |                                       |                                                                                                    |
| 💎 WLAN            |                                   |                                       |                                                                                                    |
| Smart Home        | Weitere Einstellungen zur Verbine | dung                                  |                                                                                                    |
|                   | Rufnummer für die Anme            | dung verwenden                        |                                                                                                    |
| Or, Diagnose      | Anmeldung immer über e            | sine Internetverbindung               |                                                                                                    |
| System            | Falls Ihr Internetanbieter die s  | eparate Internettelefonie-Verbindung  | g für eigene Rufnummern merviert, aktivieren Sie diese Option, wenn es sich um eine Rufnummer eines anderen Anbieters handelt. |
| Assistenten       | Internettelefonie-Anbieter        | Nur via IPv4                          |                                                                                                    |
|                   | kontaktieren über                 |                                       |                                                                                                    |
|                   | Transportprotokoll                | Automatisch                           | *                                                                                                    |
|                   | Der Anbieter unterstützts         | verschlüsselte Telefonie über SRTP n  | with RFC 3711 und RFC 4568                                                                                                    |

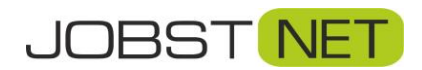

## Fernwartung für die FRITZ!Box freigeben

Im Servicefall, und auch bei Fragen zur Einrichtung, empfiehlt es sich, die Fernwartung für JOBST NET freizugeben. Hierzu muss die Erreichbarkeit aus dem Internet und zusätzlich ein Benutzer für den Fernzugriff eingerichtet werden. Nur mit den Zugangsdaten für diesen Benutzer ist dann ein Fernzugriff möglich.

Klicken Sie hierzu auf den Reiter Internet, den Menüpunkt Freigaben und anschließend auf FRITZ!Box Dienste. Unter Internetzugriff setzen Sie das Häkchen vor Internetzugriff auf die FRITZ!Box über HTTPS aktiviert und bestätigen dies mit Übernehmen.

| 501771                                                                                                    | FRITZ!Box 7590 FRITZINAS MyFRITZI :                                                                                                    |
|----------------------------------------------------------------------------------------------------|----------------------------------------------------------------------------------------------------|
| and the second second sec | Internet > Freigaben                                                                                                    |
|                                                                                                    | Portfreigaben FRITZIBox-Dienste DynDNS VPN                                                                                                    |
| Übersicht     Internet     ^                                                                                                    | Sie können hier den sicheren Zugriff auf Ihre FRITZ/Box einrichten. Der Zugriff auf die FRITZ/Box-Oberfläche erfolgt über HTTPS, der Zugriff auf Speichermedien ihrer FRITZ/Box erfolgt über HTTPS, FTP oder FTPS. Alle Zugriffe sind durch ihren Benutzernamen und Ihr Kennwort eschützt.                                                                            |
| Online-Monitor                                                                                                    |                                                                                                    |
| Zugangsdaten                                                                                                    | Hinweis<br>Einstellungen, die Sie hier vornehmen, gelten auch für den Zugang zur FRITZ/Box aus dem Internet über den Dienst MyFRITZ!                                                                                                    |
| Filter                                                                                                    | TOR Data for UTDS                                                                                                    |
| Freigaben                                                                                                    | Die FRITZiebo verwendet den folgenden TCP-Port für HTTPS, Falls Sie einen anderen Port verwenden wollen, können Sie ihn hier ändern.                                                                                                    |
| MyFRITZ!-Konto<br>DSL-Informationen                                                                                                    | TCP-Port für HTTPS 443 (Im Bereich von 1 bis 65535)                                                                                                    |
| 📞 Telefonie                                                                                                    | Heimnetzadresse Ihrer FRITZIBox https://fritz.box oder                                                                                                    |
| 💭 Heimnetz                                                                                                    | https://192.168.178.1                                                                                                    |
| 🔶 WLAN                                                                                                    | Unter diesen Adressen Ist ihre FRITZ/Box aus dem Heimnetz über HTTPS erreichbar.                                                                                                    |
| L DECT                                                                                                    |                                                                                                    |
| 🔍 Diagnose                                                                                                    | Internetzugriff                                                                                                    |
| System                                                                                                    | Internetzugifi auf die FRIIZIbox über HT IPS aktiviert<br>Diese Otion ermölicitien der Dazanar auf die FRIIZIbox uber HT PS aktiviert<br>Diese Otion ermölicitien der Dazanar auf die FRIIZIBox uber Internet - Zurane haben alle FRIIZIBox-Benutzer, denen im Menü "System > FRIIZIBox-Benutzer" das Recht "Zurane auch aus dem Internet erlaubt" einereikumt wurde. |
| Massistenten                                                                                                    | Internet-Adresse Inter FRIT2/Box Inttps://185.221.151.86                                                                                                    |
|                                                                                                    | Unter dieser Adresse ist Ihre FRITZIBox aus dem Internet erreichbar.                                                                                                    |
|                                                                                                    | Internetzugriff auf Ihre Speichermedien über FTP/FTPS aktiviert Diese Option ermöglicht den Zugriff auf die Speichermedien an der FRITZ!Box aus dem Internet. Zugang haben alle FRITZ!Box-Benutzer, denen im Menü "System > FRITZ!Box-Benutzer" die Rechte "Zugang auch aus dem Internet erlaubt" und "Zugang zu NAS-Inhalten" eingeräumt wurden.                     |
|                                                                                                    | Zertifikat                                                                                                    |
|                                                                                                    | Um die Echtheit einer Gegenstelle sicherzustellen, können Sie ein SSL-Zertifikat verwenden. Die FRITZIBox verfügt über ein solches Zertifikat, das Sie in Ihren Internet Browser oder in Ihr Betriebssystem importieren können. Sie haben auch die Möglichkeit, ein eigenes Zertifikat zu verwenden.                                                                  |
|                                                                                                    | Status                                                                                                    |
|                                                                                                    | Die FRITZIBox verwendet ein Zertifikat, das sie selbst enstellt hat.<br>SHA-1 Fingerprint des Zertifikats: 15:09:42:57:B1:31:2C:4D:45:30:E5:82:AF:44:47:6E:BE:89:D6:67                                                                                                    |
|                                                                                                    | Installieren                                                                                                    |
|                                                                                                    | Laden Sie das Zertifikat herunter und installieren Sie es in ihrem internet Browser oder Betriebssystem.                                                                                                    |
|                                                                                                    | Zertifikat herunterladen                                                                                                    |
|                                                                                                    | Benutzereigenes Zertifikat                                                                                                    |
|                                                                                                    | Anstelle des von der FRITZIBox erstellten Zertifikats können Sie hier ein eigenes Zertifikat in die FRITZIBox importieren.                                                                                                    |
|                                                                                                    | 1. Wählen sie hier im Zertrikat aus. Sollte das Zertrikat kennwortgeschützt sein, geben Sie bitte auch das Kennwort an.                                                                                                    |
|                                                                                                    | Permote Video Datal execution                                                                                                    |
|                                                                                                    |                                                                                                    |
|                                                                                                    | Importeren                                                                                                    |
| Ansicht: Standard Inhalt<br>Handbuch Tipps & Tricks<br>Newsletter avm.de                                                                                                    | Obernehmen Abbrechen                                                                                                    |

Um sich per Fernwartung auf die FRITZ!Box einzuloggen muss abschließend noch ein FRITZ!Box Benutzer angelegt werden. Wechseln Sie hierzu auf den Reiter **System** und in das Menü **FRITZ!Box-Benutzer**. Klicken Sie dann rechts auf **Benutzer hinzufügen**.

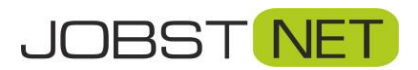

#### Einrichten der FRITZ!Box für JOBST NET

| EpitrZ)            | FRITZ!Box 7590                                                                                                    | FRITZINAS                     | MyFRITZI                      |        |
|--------------------|----------------------------------------------------------------------------------------------------|-------------------------------|-------------------------------|--------|
|                    |                                                                                                    |                               |                               | 2      |
| () Übersicht       | Benutzer Anmeldung im Heimnetz. Apps                                                                                                    |                               |                               |        |
| Internet           | FRITZIBox-Benutzer können angelegt werden, um die Zugriffsmöglichkeiten auf Einsteilungen oder Informationen dieser FRITZIBox aus dem Heimnetz für jeden Anwender individ<br>Dienste der FRITZIBox. | duell einzurichten. Die Anwei | nder nutzen mit Ihrer Kennung | g alle |
| 📞 Telefonie        | FRITZIBox-Benutzer müssen angelegt werden, wenn aus dem Internet auf die FRITZIBox zugegriffen werden soll.                                                                                         |                               |                               |        |
| 💭 Heimnetz         | Was sind FRITZ/Box-Benutzer und wie werden sie eingerichtet?                                                                                                    |                               |                               |        |
| 🗇 WLAN             | Benutzername 👌 E-Mail-Adresse                                                                                                    |                               |                               |        |
| 🚊 DECT             | ftpuser                                                                                                    |                               |                               | ×      |
| 🔍 Diagnose         |                                                                                                    |                               | Penutzer biozufüe             | 100    |
| System ^           |                                                                                                    |                               | ochocker mittanag             |        |
| Ereignisse         | Momentan ist die Anmeldung bei Zugriff aus dem Heimnetz deaktiviert. Die angezeigten Benutzer gelten nur für den Zugriff aus dem Internet.                                                          |                               |                               |        |
| Energiemonitor     |                                                                                                    |                               |                               | _      |
| Push Service       |                                                                                                    |                               |                               |        |
| Tasten und LEDs    |                                                                                                    |                               |                               |        |
| FRITZ!Box-Benutzer |                                                                                                    |                               |                               |        |
| Sicherung          |                                                                                                    |                               |                               |        |
| Update             |                                                                                                    |                               |                               |        |
| and Assistenten    |                                                                                                    |                               |                               |        |

Unter **Benutzer** geben Sie **Benutzernamen** und **Kennwort** für den Fernzugriff ein. Verwenden Sie hierzu am besten dieselben Daten, wie für den Internetzugang. Eine E-Mail-Adresse wird nicht benötigt. Wichtig ist außerdem der Haken unter **Zugang auch aus dem Internet erlaubt**. Bestätigen Sie die Eingaben mit **OK**.

| Eptr7                                                             | FRITZ!Box 7590 FRITZINAS MyFRITZI                                                                                                    |
|-------------------------------------------------------------------|----------------------------------------------------------------------------------------------------|
|                                                                   | Cenutzerkonto                                                                                                    |
| <ul> <li>Übersicht</li> <li>Internet</li> </ul>                   | Richten Sie hier für die Benutzer der FRITZ!Box Benutzerkonten ein und ertellen Sie Zugangsrechte. Michilfe des Benutzernamens bzw. der E-Mail-Adresse und des Kennworts kann der Benutzer die Jeweils für ihn freigegebenen Bereiche der FRITZ!Box nutzen.                                                                                                    |
| Telefonie     Heimnetz     WLAN     DECT     Diagnose     Suttemn | Benutzerkonto aktiv<br>Benutzername Amb JobstMa<br>E-Mail-Adresse Shaf2glyQc5<br>stark                                                                                                    |
| Ereignisse<br>Energiemonitor<br>Push Service                      | Zugang aus dem Internet  Zugang auch aus dem Internet erlaubt                                                                                                    |
| Tasten und LEDs<br>Hill ZHBox-Benutzer<br>Sicherung<br>Update     | Berechtigungen  FRITZ/Box Finstellungen Benutzer mit dieser Serechtigung können alle Einstellungen der FRITZ/Box sehen und bearbeiten. FRITZ/Box Finstellungen der FRITZ/Box sehen und bearbeiten. FRITZ/Box Finstellungen der FRITZ/Box sehen und bearbeiten. FRITZ/Box Finstellungen der FRITZ/Box sehen und bearbeiten. FRITZ/Box Finstellungen der Fritz/Box sehen und bearbeiten. FRITZ/Box Finstellungen der Fritz/Box sehen und bearbeiten. FRITZ/Box Finstellungen der FRITZ/Box sehen und bearbeiten. FRITZ/Box Finstellungen der Fritz/Box sehen und bearbeiten. FRITZ/Box Finstellungen der Fritz/Box sehen und be |
| Assistenten Ansicht: Standard Inhalt Hardhurb: Torox & Tache      | <ul> <li>Smart Home</li> <li>Die an der FRITZIBox angemeideten FRITZI-Aktoren können über den MyFRITZI-Zugang an- und abgeschaltet werden.</li> <li>Zugang zu NAS-nhalten</li> <li>Benztzer nit dieser Berecktigung erhalten Zugang zu den an der FRITZIBox verfügbaren Speichern: Interner Speicher, angeschlossere USB-Speicher und Online-Speicher.</li> <li>VPN</li> <li>VPN-Verbindungen zur FRITZIBox können hergestellt werden.</li> </ul>                                                                                                    |
| Newsletter avm.de                                                 | OK Abbrechen                                                                                                    |

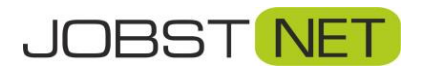

## Firmware Update durchführen

Aus gegebenem Anlass weisen wir daraufhin, dass massive Sicherheitsmängel durch eine veraltete Firmwareversion der FRITZ!Box entstehen können. Deshalb empfehlen wir, diese immer auf dem aktuellen Stand zu halten. Klicken Sie dazu links auf **System** und auf den Unterpunkt **Update**. Mit einem Klick auf **Neues FRITZ!OS suchen** wird geprüft, ob eine neue Firmware zur Verfügung steht.

| Eptr7                                              |   | FRITZ!Box 7590 FRITZINAS MyFRITZI                                                                                                    | • |
|----------------------------------------------------|---|----------------------------------------------------------------------------------------------------|---|
|                                                    |   | System > Update                                                                                                    |   |
| A 44 - 14                                          |   | FRITZ/OS-Version         Auto-Update                                                                                                    | Γ |
| Obersicht     Obersicht     Internet     Telefonie |   | FRITZIOS ist das Betriebssystem der FRITZIBox. Auf Ihrer FRITZIBox ist aktuell die folgende FRITZIOS-Version Installiert:         FRITZIOS:       06.92                                                                                                    |   |
| Heimnetz  Heimnetz  KLAN  L DECT  Diagnose         |   | Hier können Sie prüfen, ob eine neue FRITZIOS-Version für Ihre FRITZIBox verfügbar ist und ein Online-Update durchführen. Eine neue FRITZIOS Version enthält Verbesserungen und Fehlerbehebungen sowie wichtige Sicherheitsupdates und neue Funktionen.<br>Wir empfehlen Ihnen, das FRITZIOS regelmäßig zu aktualisieren, um die FRITZIBox Nutzung sicher und zuverlässig zu halten.<br>Über eine neu verfügbare FRITZIOS-Version können Sie sich per Push Service Mall benachrichtigen lassen.<br>Neues FRITZIOS suchen |   |
| <ul> <li>System</li> <li>Ereignisse</li> </ul>     | ^ |                                                                                                    |   |
| Energiemonitor<br>Push Service                     |   |                                                                                                    |   |
| Tasten und LEDs<br>FRITZ!Box-Benutzer<br>Sicherung |   |                                                                                                    |   |
| Update<br>Assistenten                              |   |                                                                                                    |   |

Ist dies der Fall, wird Ihnen die für Ihre FRITZ!Box neueste Version inklusive der Neuerungen und Verbesserungen angezeigt. Mit einem Klick auf **Update starten** wird die neue Firmware installiert.

| Eptr7              | FRITZ!Box 7590                                                                                                    | FRITZINAS | MyFRITZ!      |           |
|--------------------|----------------------------------------------------------------------------------------------------|-----------|---------------|-----------|
| CIRCLES.           |                                                                                                    |           |               | ?         |
|                    | FRITZIOS-Version Auto-Update                                                                                                    |           |               |           |
| Obersicht          | For thre FDIT7/IRoy wurde ein neues EDIT7/I/S gefunden                                                                                                    |           |               |           |
| Internet           | Installeres RIT205 06.92                                                                                                    |           |               |           |
| 📞 Telefonie        | Neuros ERITZIOS- 02.00                                                                                                    |           |               |           |
| 💭 Heimnetz         |                                                                                                    |           |               |           |
| 🛜 WLAN             | Neue Funktionen und Verbesserungen für Mesh                                                                                                    |           |               | ń         |
| 💄 DECT             | <ul> <li>Neues 10 den 141/21 hospor<br/>veniger Wattezeit bei der Belegung von WLAN-Kanälen &gt;48 im 5 GHz-Band ("Zero Walt DFS")</li> </ul>                                                 |           |               |           |
| 🔍 Diagnose         | <ul> <li>wyrdru zwiteiniedaugun dur ywn zabou fullo onne sicherinetashniweise undowsen<br/>Geschwindigkeit bei der Nutzaug own USB-Datentisgen mit NTSS-Dateisystem gesteliget</li> </ul>     |           |               | =         |
| System ^           | Unitersituation of the Firstener- undergreitenden standards un smart nome derate Deci-ULE/MAN-FUN     Neue Entationen für FirstZifon-Geräften standards un smart nome derate Deci-ULE/MAN-FUN |           |               |           |
| Ereignisse         | • Zeitschnatung un Audministratigen: einma einna teineriteite<br>• Rufnummen auf weitere RHZIBasch mielennet zübertragen<br>• Unterstützung für den SIP-Trunk der Telekom                     |           |               |           |
| Energiemonitor     | Wichtige Informationen und Neuigkeiten zum neuen FRITZIOS.                                                                                                    |           |               | 101       |
| Push Service       |                                                                                                    |           |               |           |
| Tasten und LEDs    | Die FRITZ!OS-Datel wird jetzt zur FRITZ!Box übertragen. Das Update kann einige Minuten dauern, bitte haben Sie etwas Geduld.                                                                  |           |               |           |
| FRITZ!Box-Benutzer | Nach Abschluss des Updates werden Sie automatisch auf die Übersichtsseite der FRITZ!Box weitergeleitet.                                                                                       |           |               |           |
| Sicherung          |                                                                                                    |           |               |           |
| Update             | Achtung:<br>Sclanze die Info-1ED an der EPIT7/Boy blinkt, darf die EPIT7/Boy alcht vom Strommetz getreent werden!                                                                             |           |               |           |
| Sistenten          | nonulle and the ere an dei Lierzenon onnul den de Lierzenon urder om orionitien Perienti MEREII.                                                                                              |           |               |           |
|                    |                                                                                                    | U         | pdate starten | Abbrechen |

Es dauert nun einige Minuten, bis die Installation abgeschlossen ist. Die FRITZ!Box startet dann automatisch neu und Sie gelangen wieder zum ersten Dialog, bei dem Sie aufgefordert werden, das FRITZ!Box-Kennwort einzugeben.

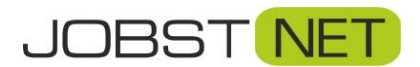

## Sichern der Einstellungen

Abschließend ist es sinnvoll, die verwendeten Einstellungen zu sichern, um im Falle eines Systemresets (z.B. durch Stromausfall, Gewitter etc.) die Einstellungen schnell wieder einspielen zu können.

Klicken Sie links auf **System** und den Unterpunkt **Sicherung**. Vergeben Sie für die Sicherungsdatei ein Kennwort und klicken Sie anschließend auf den Button **Sichern**.

| Entry!     | FRITZ!Box 7590 FRITZINAS MyFRITZI                                                                                                    | 1 |
|------------|----------------------------------------------------------------------------------------------------|---|
| the second | System > Sicherung                                                                                                    |   |
|            | System Postchedulg       Verdasinstellungen         Schern       Wiederhenstellen       Neustant       Verdasinstellungen         Hier können Sie alle Einstellungen der FRITZIBox in einer Sicherungsdatei speichern.       Mit dieser Datei können Sie die Einstellungen in dieser FRITZIBox oder in demselben FRITZIBox-Modell vollständig wiederhenstellen. In ein anderes FRITZIBox-Modell können Sie aus der Datei nur ausgewählte Einstellungen wiederhenstellen.         Einstellungen sichern       Schützen Sie die Sicherungsdatei mit einem Kennvort.         Kernwort       Tagt 1660/dFF         wier staak       Hirveksie         • Bewahren Sie das Kennwort gut auft Die Sicherungsdatei kann nur nach Eingabe des Kennwortes verwendet werden.         • Bestehende Funkverbindungen zu DECT-Geräten können nicht gesichert werden. Nach einer Wiederherstellung müssen Sie die betroffenen Geräte wieder an Ihrer FRITZIBox anmelden.         Sichern |   |

Das Erstellen der Sicherungsdatei muss nun noch bestätigt werden. Drücken Sie hier am besten einfach auf eine der Tasten auf der FRITZ!Box. Alternativ können Sie auch ein mit der FRITZ!Box verbundenes Telefon verwenden. Danach klicken Sie auf **OK**.

| Bestätigen                                                                                                    | ✓ Ausführung bestätigt               |                |           |
|----------------------------------------------------------------------------------------------------|--------------------------------------|----------------|-----------|
| Die Ausführung muss zusätzlich bestätigt werden.                                                                               | Klicken Sie auf "OK", um den Vorgang | abzuschließen. |           |
| 1. Nehmen Sie ein an der FRITZIBox angeschlossenes Telefon zur Hand.                                                           |                                      |                |           |
| 2. Geben Sie ein: *15406                                                                                                    |                                      | ОК             | Abbrechen |
| <ol> <li>Bestätigen Sie Ihre Eingabe mit der Verbindungstaste.</li> <li>Hören Sie einen Quittungston und legen auf.</li> </ol> |                                      |                |           |
| Kein Telefon? Bestätigung mit FRITZ!Box-Taste 🔻                                                                                |                                      |                |           |
| Abbrechen                                                                                                    |                                      |                |           |

Klicken Sie dann auf **Datei speichern**, bestätigen Sie dies mit **OK** und wählen Sie einen Speicherort aus. Die Sicherung wird in einer Datei mit der Endung .export gesichert.

| Öffnen von FRITZ.Box | 7590 154.07.00_01.08.18_1552.export      |
|----------------------|------------------------------------------|
| Sie möchten folgen   | le Datei öffnen:                         |
| FRITZ.Box 75         | 90 154.07.00_01.08.18_1552.export        |
| Vom Typ: EXP         | ORT-Datei                                |
| Von: http://19       | 2.168.178.1                              |
| Wie soll Firefox mit | dieser Datei verfahren?                  |
| © <u>Ö</u> ffnen mit | Windows WordPad-Anwendung (Standard)     |
| Datei speich         | rn                                       |
|                      |                                          |
| Eür Dateien o        | lieses Typs immer diese Aktion ausführen |

Herzlichen Glückwunsch! Ihre FRITZ!Box ist nun vollständig konfiguriert und bereit für den Betrieb mit JOBST NET!